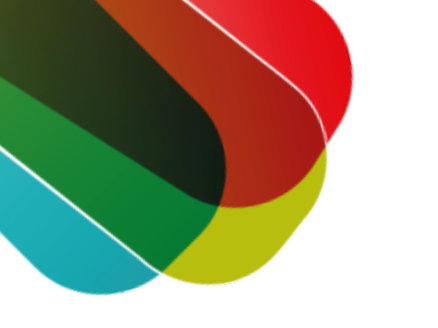

# Inloggen met de DigiD app op je telefoon stappenplan

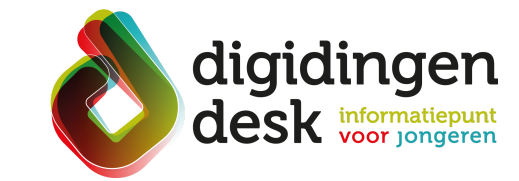

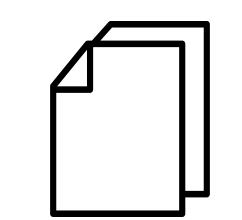

### Voorbereiding. Bij de hand...

- Een mobiele telefoon met de DigiD app
- Je DigiD-pincode
- Lees de informatie over het thema 'DigiD' op <u>digidingen-desk.nl</u>

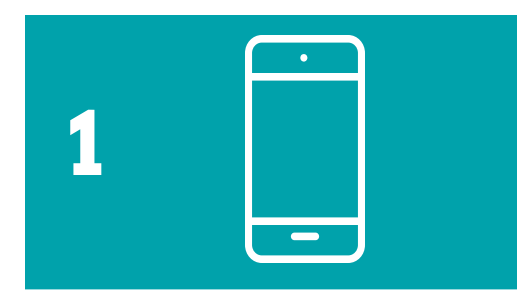

#### 1. Klik op inloggen met DigiD

- Ga naar de website waar jij je zaken wilt regelen met de digitale overheid, bijvoorbeeld de website van DUO of de Belastingdienst
- Klik op 'Inloggen met DigiD'

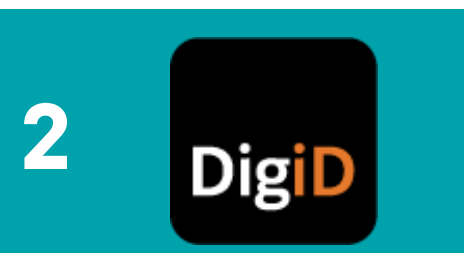

## 2. Kies voor inloggen met DigiD app

- Er verschijnt een keuzemenu. Kies voor de optie 'Met de DigiD app'
- Log je met de DigiD app in op hetzelfde apparaat? Klik dan op 'Op dit apparaat'. De website opent nu automatisch de DigiD app.

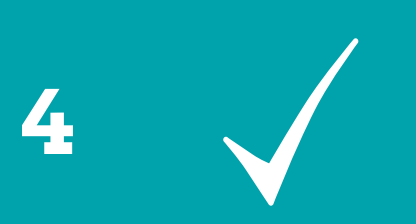

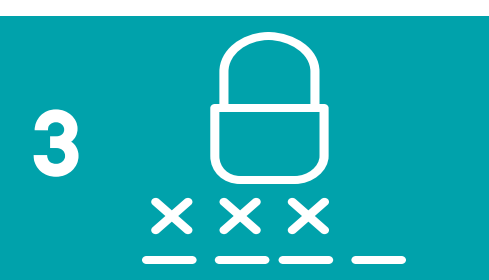

# 4. Je bent nu ingelogd

 Het scherm opent vanzelf de website van de digitale overheidsdienst. Je kan nu je gegevens bekijken en acties uitvoeren

# 3. Pincode invoeren

- Voer nu de vijf cijfers van je DigiDpincode in. Deze code heb je gekozen bij het activeren van de DigiD app
- Klik vervolgens op 'Inloggen'

# Tip

 De pincode van jouw DigiD-app is privé. Vertel je pincode dus nooit aan anderen.

© 2023 Stichting Digisterker